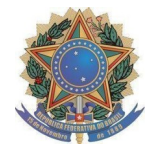

## MINISTÉRIO DA EDUCAÇÃO UNIVERSIDADE FEDERAL DA FRONTEIRA SUL GABINETE DO DIRETOR - PASSO FUNDO

## ANEXO I

PROCEDIMENTOS PARA A FORMALIZAÇÃO DA SOLICITAÇÃO DE REEMBOLSO (EVENTOS CIENTÍFICOS SERVIDORES) NO SIPAC

- 1 Acessar o SIPAC, com login e senha: https://sipac.uffs.edu.br/;
- 2 Clique no botão "Mesa Virtual" localizado no canto superior direito;
- 3 Clique em "Processos" > "Cadastrar Processo"

**4** Dados do Processo:

Tipo de processo: GESTÃO ORÇAMENTÁRIA E FINANCEIRA: EXECUÇÃO ORÇAMENTÁRIA - 051.3 Assunto detalhado: CPF005 (APOIO AOS SERVIDORES PARA PARTICIPAÇÃO EM EVENTOS CIENTÍFICOS)

Natureza do processo: OSTENSIVO

5 Clique em "CONTINUAR"

**6** INFORMAR DOCUMENTO - Cadastrar os documentos constantes do processo conforme item 4.2 do Edital:

- a) Para cadastrar o Formulário de Reembolso
- Tipo de documento: Formulário
- Natureza do documento: Restrito Hipótese legal: Informação Pessoal
- Forma do documento: Anexar documento digital
- Preencher as informações para anexar o documento e clicar em "adicionar" documento.

**b)** Para cadastrar os demais documentos:

- Tipo de documento: Peça documental
- Natureza do documento: Restrito Hipótese legal: Informação Pessoal
- Assunto detalhado: <Nome do documento>
- Forma do documento: Anexar documento digital
- Preencher as informações para anexar o documento e clicar em "adicionar" documento.

## 7 Assinatura:

Selecionar os documentos e clicar em "adicionar assinante" (solicitante).

Selecionar "Minha assinatura". Selecionar "assinar" e selecionar função no botão verde "+". Clicar em "confirmar".

8 Depois de todos os documentos assinados, clicar em "continuar".

**9** Selecionar interessado (solicitante), sendo opcional enviar a informação para o e-mail do interessado ou não (principal forma de acompanhamento do andamento do processo).

10 Clique em "continuar". Na opção "setor de destino" selecionar "outra unidade".

**11** Selecionar o setor de destino: SUBCOORDENAÇÃO DE PESQUISA, PÓS-GRADUAÇÃO, EXTENSÃO E CULTURA - PASSO FUNDO (10.43.03.17);

12 Clique em "continuar" e depois "confirmar".

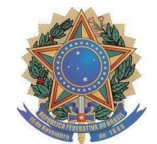

MINISTÉRIO DA EDUCAÇÃO UNIVERSIDADE FEDERAL DA FRONTEIRA SUL GABINETE DO DIRETOR - PASSO FUNDO

13 Finalize o processo.